PRINTED BY: tuan.lm@iigvietnam.com. Printing is for personal, private use only. No part of this book may be reproduced or transmitted without publisher's prior permission. Violators will be prosecuted.

## Starting a New Document

You can create blank documents, or create a document using a pre-designed template when you select the **New** command in the Backstage view.

## **Opening a Document**

Documents can be opened in Backstage using the Recent Folders / Documents list as well as using the Ctrl+O keyboard shortcut.

## Try It! Exercise

In this exercise you will review some different ways to manage your files.

- 1. Click File, then click Close to close the Astronomy Student document and leave the Word application window open.
- 2. Click the File tab and then click Astronomy Student from the Recent Documents list.
- 3. Click the **File** tab and click **Open**. Click **Computer**, click **Word Processing** from the list of folders, and then double-click the **Asteroids vs Comets** file.
- 4. Press Ctrl+W to close the Asteroids vs Comets file.
- 5. Press Ctrl+N to create a new blank document and type your name at the top of the document.
- 6. Press Ctrl+W to close this document.

This time Word prompts you to save this document. This isn't necessary in this exercise.

- 7. Click Don't save and the document should close.
- 8. Click **File**, then click **Close** to close the *Astronomy Student* file.

## **Quick Review – Basic Editing Techniques**

You learned some basic document editing techniques in the Common Features lesson. Here is a quick review:

| Feature | Effect                             | То | use it:                                                                |
|---------|------------------------------------|----|------------------------------------------------------------------------|
| Undo    | Undoes the last action or command. | •  | click 5 (Undo) in the Quick Access toolbar                             |
|         |                                    | •  | click the arrow for the <b>Undo</b> button to undo a series of actions |
|         |                                    | •  | press Ctrl+Z;                                                          |

|                                    | _                              |
|------------------------------------|--------------------------------|
| PRIN'<br>BY:<br>tuan.li<br>Printin | TED<br>m@iigvietnam.com.<br>ng |
| is                                 |                                |
| for                                |                                |
| persor                             | nal,                           |
| privat                             | e                              |
| use                                |                                |
| only.                              |                                |
| No                                 |                                |
| part                               |                                |
| of                                 |                                |
|                                    |                                |

this book may be reproduced or transmitted without publisher's prior permission. Violators will be prosecuted.